データベースマニュアル(2022.9)

# Maruzen eBook Library

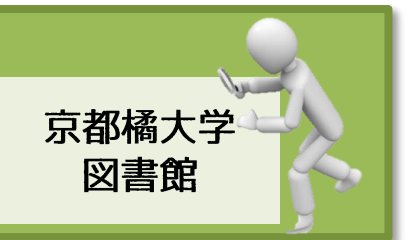

#### Maruzen e-Book Library とは

【e-Book】は、「電子ブック」、「電子書籍」などとも言われ、ネットワークを通じて書籍の ページをパソコンの画面から閲覧できるものです。

京都橘大学図書館が契約しているタイトル一覧から、書籍それぞれの書名をクリックすれば 閲覧でき、京都橘大学の構成員(学生および教職員)であれば、誰でも利用可能です。

2022 年 7 月現在、4,100 件を超える電子書籍を所蔵しています。 2022 年 6 月 29 日、著作権所有者の権利遵守に配慮した新たな機能が追加、画面もリニュー アルされました。

 Maruzen e-Book Libraryの検索方法

 ① 本学図書館 HP より、
 文献検索 電子コンテンツ

 を選択します。

② その中にある、学内資料検索 のカテゴリーより、 ▶ 電子ブック Maruzen eBook Library □ をクリックします。

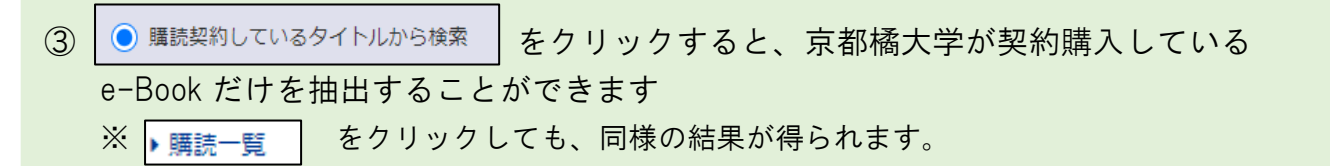

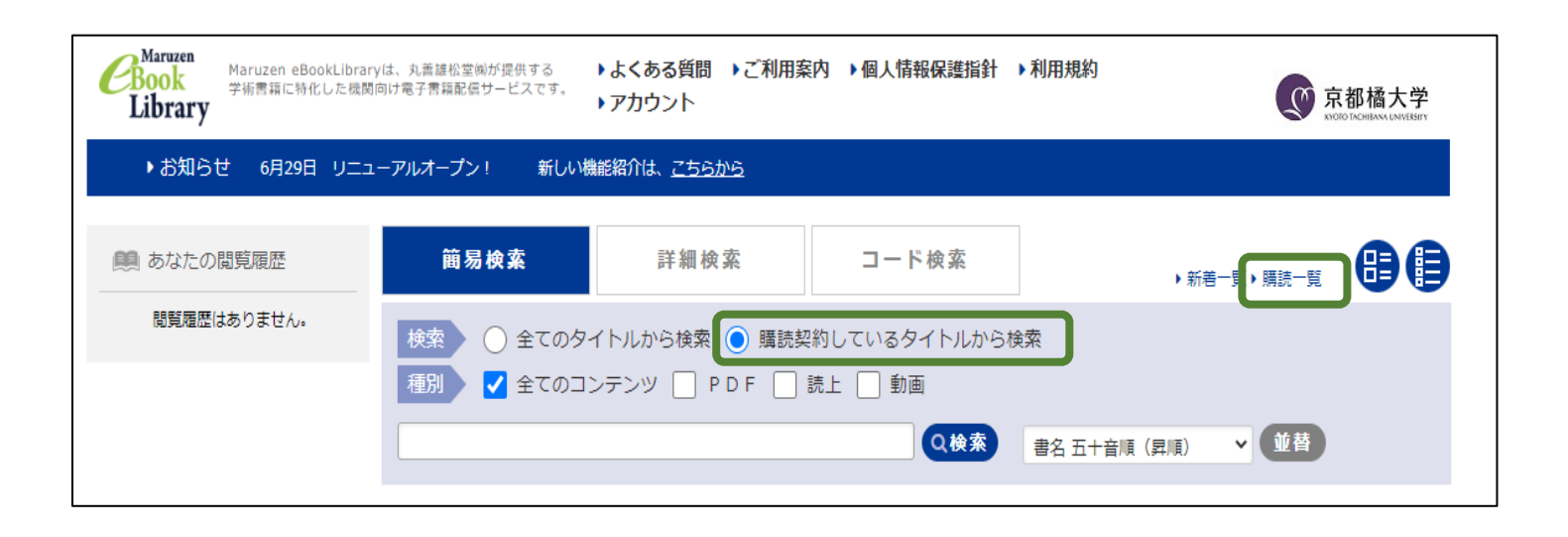

e-Book は、書名の先頭が「数字」~「アルファベット」~「五十音」の順に表示されて いるので、画面左側下方にある、ジャンルなどで絞り込むと早くめあての e-Book を 見つけられるかもしれません。

おおよそ、以下のようなカテゴライズになります。

- ▶ 人文科学・・・日文、歴史、歴史遺産
- ▶ 社会科学・・・児教、経済、経営
- ▶ 理工学・・・情報工学、建築

▶ 生命科学、医学、農学・・・看護、心理、理学、作業、救急、臨床

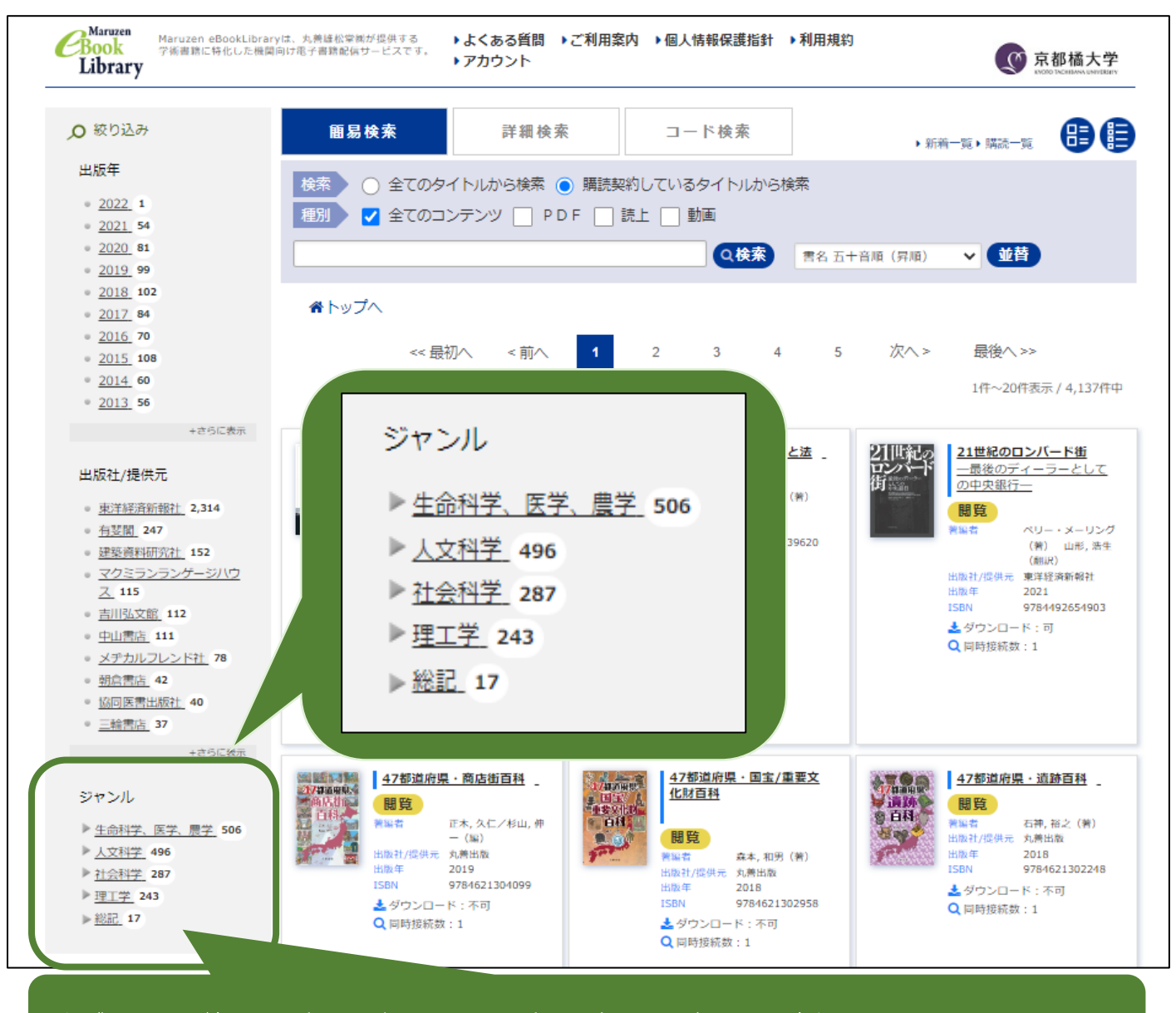

★ジャンルで絞り込むと、早くめあてのタイトルを見つけられるかもしれません。

④ もしくは、検索画面を「詳細検索」に切替、
 項目:本文に<u>適当なキーワード</u>を入力、
 項目:その他(購入状況)で<u>購入済</u>に☑を入れて検索をすると、
 京都橘大学図書館が契約購入している e-Book の中からキーワードと同じ表記が本文中にある
 e-Book をヒットさせることができ、とても便利です。
 電子化されている利点を最大限生かすことができる検索になります。

| 簡易検索    | 詳細検索            | コード検索             | ▶ 新著一覧 ▶ 購読一覧   |  |
|---------|-----------------|-------------------|-----------------|--|
| キーワード 🔺 | 97 hu 💙         |                   | かつ 🗸            |  |
|         | シリーズ 💙          |                   | かつ 💙            |  |
|         | 著編者             |                   | かつ 💙            |  |
|         | 出版社             |                   | かつ 💙            |  |
|         | 件名              |                   | かつ 💙            |  |
|         | 商品内容            |                   |                 |  |
|         | 目次              |                   |                 |  |
|         | 本文明治神宮          | 2                 |                 |  |
| 分類 ▼    | ジャンル            | ▶ >               | • > •           |  |
| 年代 ▼    | 出版年月 Үүүү/м     | м ~ үүүү/і        | ΜM              |  |
| その他 🔻   | 購入状況 未顯         | 1入 🗌 試読 🔽 購入済 ※ 🖯 | チェックした状況いずれかを含む |  |
| 表示順     | 書名 五十音順(昇順) 🏻 💙 |                   |                 |  |
| 検索検索条件  | ማህም             |                   |                 |  |

## Maruzen e-Book Library の e-Book の閲覧方法

- ⑤ 書名をクリックすると、webOPACの画面のように該当の e-Book の情報や簡単な内容説明、 そして目次が表示されるので、目次を利用して読み進めることができます。
- ⑥ もしくは閲覧ボタンをクリックすると、該当の e-Book の目次画面と本文の画面ページが 表示されるので、そのまま読み進めることができます。

講読に際しては極力、PDF でダウンロードしてから読むことをおススメします。 ※同時にアクセスできる人数が、1タイトルにつき1人なので、PDF でダウンロードして アクセスを切断する方が、ほかの利用者に支障が出にくくなるからです。

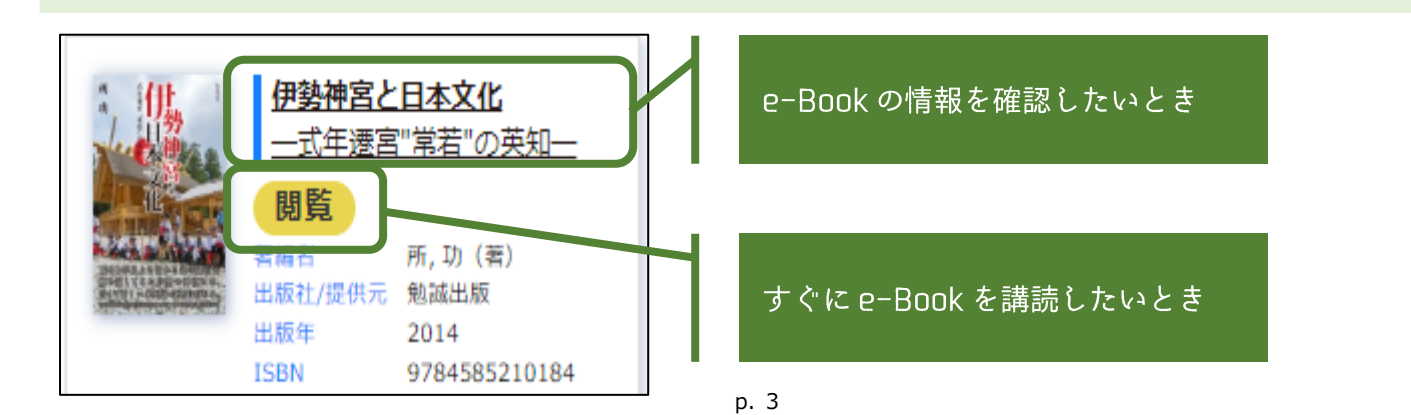

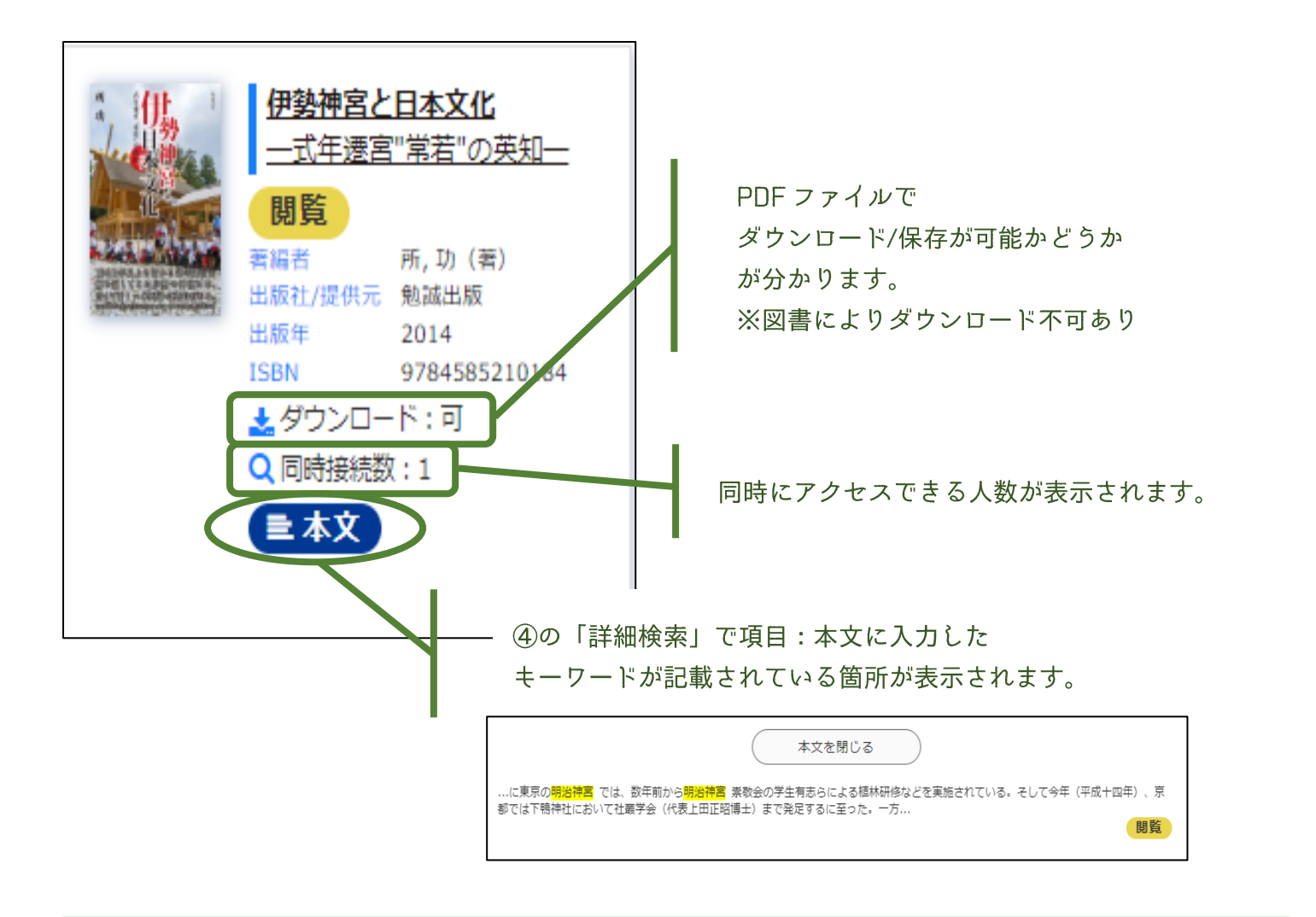

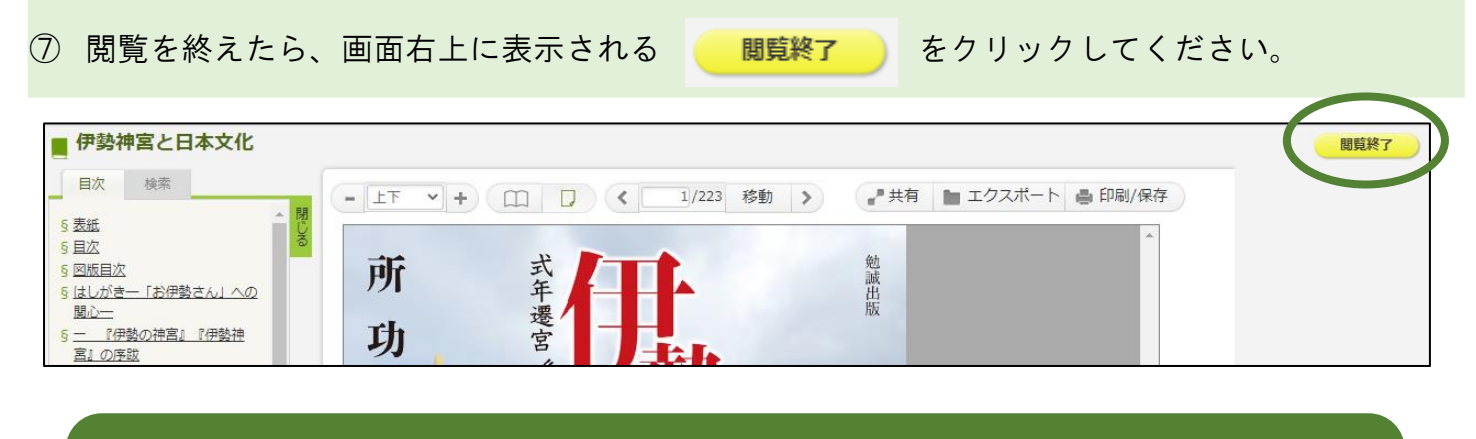

★1度のアクセスで閲覧ができる時間は、何らかの操作を最後に行ってから10分間です。 タイムアップした場合は、一旦利用を終了させてください。 Maruzen e-Book Library の e-Book のダウンロード/保存方法

⑧ PDF ファイルでダウンロードする場合は、 印刷/保存 をクリックしてください。 ダウンロードは、1度に1冊全てを保存することはできません。 目次を利用して、必要箇所のみをダウンロードするようにしてください。

| - LT +                                                                                                    | □□ < 1/223 移動 > よれ有 ■ エクスポート ■ 印刷/保存                                                                                                    |
|----------------------------------------------------------------------------------------------------|----------------------------------------------------------------------------------------------------|
| <b>山</b> 印刷/保存                                                                                                    |                                                                                                    |
| お一人様、1タイトル当<br>この上限を超えてダウン<br>なお、前記のダウンロー<br>契約期間単位で一定時間<br>また、ダウンロードした<br>それ以外の目的で使用す<br>これらの違反があったす<br>ご利用者様が所属する調<br>このタイトルのダウンロ | たり60ページまでダウンロードできます。<br>ルロードする行為は禁止します。<br>- ドできるページ数にかかわらず、不正なダウンロードを抑止するために、<br>動ダウンロードを停止する措置を行う場合があります。<br>- ファイルの印刷およびテキストのコピーはご本人様自身の調査・研究の目的に限り下記の条件で可能です。<br>することや、研究室内・企業内等で共有することは禁止します。<br>融合、当システムの利用を停止させて頂く場合や、<br>認約機関との契約を解除させて頂くことがありますのでご注意ください。<br>コードファイルの印刷およびテキストのコピーの可否 |
| 印刷:可 /テキストの                                                                                                    | )コピー:可                                                                                                    |
| 新                                                                                                    | <ul> <li>⑨ 著作権所有者の権利を遵守するため、2022 年 6 月 29 日より、</li> <li>ダウンロード/保存を行う場合は、メールアドレスによる認証が</li> <li>必須となりました。</li> </ul>                                                                                                    |
|                                                                                                    | 必ず@tachibana-u.ac.jp の大学メールを利用してください。                                                                                                    |

| メールアドレス入力                                                                                                    | × |
|----------------------------------------------------------------------------------------------------|---|
| ダウンロードのご利用にあたり「利用目的」、「プライバシーポリシー」および「ダウンロードに使用するメールアドレス」に<br>ご同意いただく必要がございます。<br>【利用目的】<br>ご入力いただくメールアドレスは以下の目的で利用いたします。<br>・ダウンロードを行うための認証に利用いたします。<br>・ダウンロード上限ページ枚数を超えたダウンロードの検知に利用いたします。<br>・利用規約および利用規約に基づいた制限の範囲を逸脱したご利用の可能性が判明した場合は、<br>ご所属の機関様に対してメールアドレスの情報と合わせてその旨ご連絡をする場合がございます。<br>(なお、当社は当該機関様との間で個人情報の取扱いに関する契約を締結しております。) |   |
| 【プライバシーポリシー】<br>・当社のプライバシーポリシー(「個人情報保護方針」および「個人情報のお取扱いについて」)は、<br>以下のリンク先に記載の通りです。<br>https://yushodo.maruzen.co.jp/privacy/                                                                                                    |   |
| マランロートに使用するメールアドレス/<br>・お一人様お一つのメールアドレスに限ります。                                                                                                    |   |
| メールアドレス                                                                                                    |   |
| 確認用メールアドレス 「利用目的」、「プライバシーポリシー」および「ダウンロードに                                                                                                    |   |
| 使用するメールアドレス」に同意しました。<br>送信 キャンセル                                                                                                    |   |

| Maruzen eBook Library ダウンロード認証パスワードのご連絡            Maruzen eBook Library担当 <ebook-guide@maruzen.co.jp> <br/>         ⑦         デー         2022/06/29 (水) 14:59             ダウンロード認証パスワードをお送りします。             ダウンロード認証パスワード画面に、         以下の認証パスワードを入力してください。</ebook-guide@maruzen.co.jp> | <ul> <li>10 大学メールに、左記のような<br/>メールが送られてきます。</li> <li>記載されている6桁の</li> <li>認証パスワードを</li> <li>「認証コード入力」画面に入力してください。</li> </ul> |
|----------------------------------------------------------------------------------------------------|----------------------------------------------------------------------------------------------------|
| ダウンロード認証パスワード<br>本メールのダウンロード認証パスワードは10分間有効です。<br>10分経過後もしくは5回入力を誤った場合は、<br>恐れ入りますが、はじめから入力をお願いいたします。<br>※本メールに心当たりがない場合は、お手数ですが削除してください。<br>※本メールは、送信専用メールアドレスから配信されています。<br>ご返信いただいてもお答えできませんので、ご了承ください。                                                                               | <ul> <li>※認証パスワードの有効時間は<br/>10 分間です。</li> <li>直ちにダウンロード/保存しない<br/>場合は、</li> <li>のメール送信は控え<br/>ましょう。</li> </ul>             |

① ①で取得した認証パスワードを入力し、送信ボタンをクリックすると、ダウンロード/保存
 範囲を指定する画面が表示されます。

※1度にダウンロードできるページ数は決まっています。
 また、ページ数指定は現時点で画面に表示されているページを起点に
 ページ数をカウントする方式です。
 ⑨の大学メール送信の段階で事前にダウンロード/保存する箇所を決め、
 ページ数を数えておきましょう。

| 認証コード入力                           | ×           |
|-----------------------------------|-------------|
| メールに記載された認証コードを入力してください。          |             |
|                                   |             |
| 認証コード                             | <u>**必須</u> |
| 送信                                | ヤンセル        |
| ダウンロード範囲入力                        | ×           |
| 現在ダウンロードできるページ数は、60ページです。         |             |
| <ul> <li>現在ページのみダウンロード</li> </ul> | 実行          |
| ○ 現在ページを含む ページ分をダウンロード            |             |
|                                   |             |

① 印刷は、一旦 PDF ファイルでダウンロード・保存した後に行ってください。
 保存されたファイルには全て透かし文字が入ります。(印刷の際も必ず透かし文字が入ります)

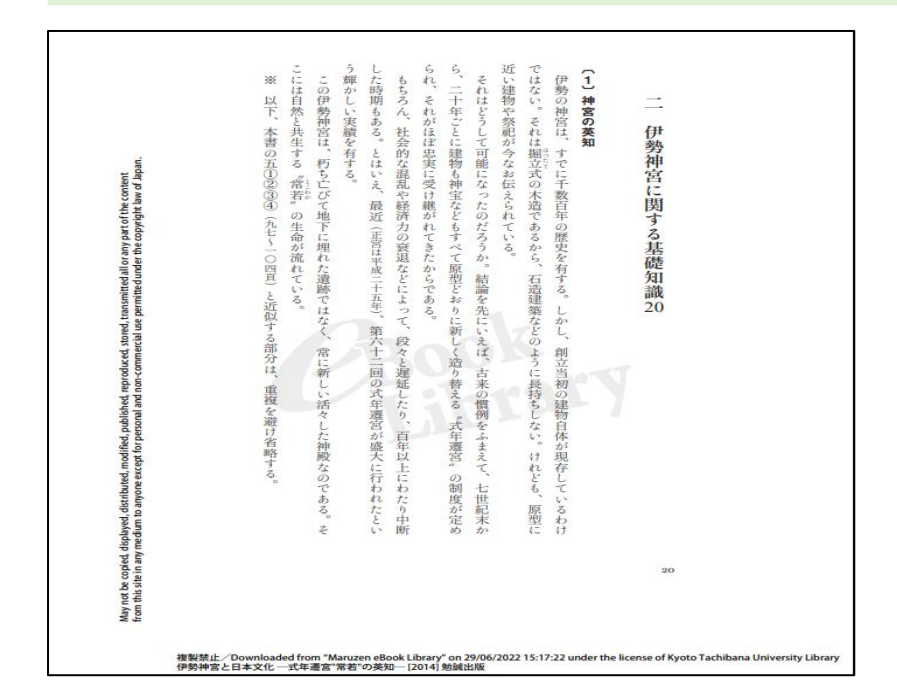

## Maruzen e-Book Library の便利な機能

#### ■ 単語検索

ページを開いた後は、目次の表示が画面左側の縦に変わりますが、その際、タブで「単語」 の検索が可能になります。

固有名詞、人物名など非常に特徴的な単語を検索する時に便利な機能です。

単語を複数、組み合わせて検索することもできますが(AND 検索)、最大3語までになります。

| ■ 伊勢神宮と日本文化                        |                                                |  |
|------------------------------------|------------------------------------------------|--|
|                                    | 上下 ▼ + ① □ く 22/223 移動 > → 井有 ■ エクスポート 書 印刷/保存 |  |
| 明治神宮 検索 じょう 121パージ                 |                                                |  |
| …書1)を出しておられる。さら<br>に東京の明治神宮では、数年前か | 目次 検索                                          |  |
| ら <mark>明治仲呂</mark> 宗敬会の子生有        |                                                |  |
|                                    | 明治神宮 検察                                        |  |
|                                    | <u>121ページ</u><br>まれ、お出してわる。また                  |  |
|                                    | に東京の明治神宮では、数年前か                                |  |
|                                    | ら <mark>明治仲呂</mark> 宗敬会の子生有                    |  |

## 自宅の PC で Maruzen e-Book Library を利用する方法

自宅のノート型 PC、或いはデスクトップ型 PC と大学のネットワークと接続することで、いつでも 自宅で【Maruzen e-Book Library】を利用することができます。 そのためには、「VPN 接続」手続きが必要です。

詳しくは、情報メディアデスクHP-「提供サービス」-「学外からの接続(VPN 接続)について」 を参照してください。

http://cai5.tachibana-u.ac.jp/media/service/vpn/

「VPN 接続」に関する問い合わせは、アカデミック・リンクス3階・情報メディアデスクへお願いします。

Maruzen e-Book Library で閲覧できるシリーズの紹介

# ■ マクミラン・リーダーズ(Macmillan Readers)

英語学習者向けの洋書シリーズで、レベル 1≪Starter≫から、レベル 6≪Upper Intermediate≫ まであります。

現在115タイトルを契約、閲覧・ダウンロードすることができます。

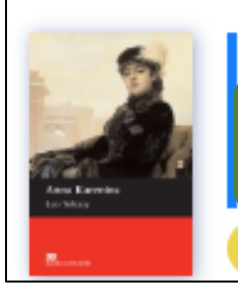

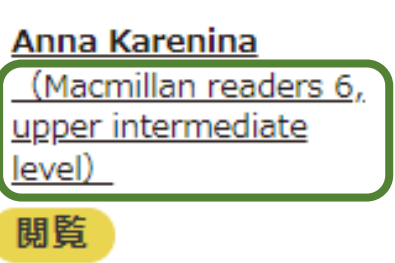

| Level |                       | 単語数     | TOEIC     | 英検     |
|-------|-----------------------|---------|-----------|--------|
| レベル1  | <u>starter</u>        | 300語    | 300点      | 4級~3級  |
| レベル2  | <u>beginner</u>       | 600語    | 400点      | 3級~2級  |
| レベル3  | <u>elementary</u>     | 1100語   | 400点~500点 | 準2級~2級 |
| レベル4  | pre-intermediate      | 1400    | 500点      | 2級     |
| レベル5  | intermediate          | 1600語   | 600点~700点 | 2級~準1級 |
| レベル6  | upper-intermediate    | 2200語   | 700点~800点 | 準1級以上  |
| レベル7  | literature collection | 3000語以上 | 600点以上    | 英検1級   |